# I 出願手順

## 1. 事前準備

①出願書類(P.2~5参照) 証明書類は発行に時間を要する場合がありますので十分余裕をもって準備してください。 英語タ部試験利用方式に志願する方は、Web出願登録時にスコア等を入力する必要があるため、英語外部試験の証明書を お手元に準備してください。 ②デジタル写真の準備(P.32参照) 出願写真としてデジタル写真(ファイル形式: JPEG 推奨サイズ: 640×480ピクセル)が必要です。 ③インターネットに接続されたパソコン、スマートフォン、タブレット 学校や図書館等、自宅以外のパソコンでも差し支えありません。推奨ブラウザとバージョンは以下を確認してください。 【PC】 [Windows OS] Microsoft Edge 最新バージョン/ Chrome 最新バージョン/ Firefox 最新バージョン [Mac OS] Safari 9.0以上 【スマートフォン】 iOS 15以上/ Android 12以上 ④プリンタ 出願書類郵送用の「宛名ラベル」を印刷するため、プリンタが必要です。 プリンタを所有していない等、宛名ラベルの印刷ができない場合は、宛名ラベルの内容送付先、出願番号、氏名(漢字・カ ナ)、本人連絡先住所)を封筒に正確に転記してください。 ⑤利用可能なメールアドレス Web出願登録の際、メールアドレスの登録が必要です。登録したメールアドレス宛に、Web出願登録時や入学検定料の入 金完了時等に自動送信メールが届きますので、日常的にメールの受信を確認できるメールアドレスを登録してください。 ※メールアドレスは2025年3月末まで使用可能なものを登録してください。 ※ドメイン指定受信を設定している場合は、必ず「@ucaro.jp」、「@g.chuo-u.ac.jp」および「@chuo-admissions. zendesk.com」からのメールを受信できるよう、予め設定しておいてください。当該設定がされていないことにより、 志願者が不利益を被った場合、本学は一切関知しません。 ※メールが届かない場合は、UCARO・Web出願ヘルプデスク(TEL:03-6634-6494)に連絡してください。 ⑥角形2号(角2)封筒 出願書類を郵送するため、市販の角形2号封筒(240×332mm)を準備してください。 2. UCAROへの会員登録 出願には、受験ポータルサイトUCARO(ウカロ)への会員登録(無料)が必要です。 UCARO 会員登録 UCAROトップページ(https://www.ucaro.net/)にスマートフォンまたはパソコンからアクセスし、「会員 登録 |のページから会員登録を行ってください(右記QRコードからもアクセスできます)。会員登録にはメール アドレスが必要です。 メニュー画面の「学校をさがす・出願する」より中央大学を「お気に入り登録」することで、本学からのお知らせが届 くようになります(お知らせには、入学試験に関するお知らせの他、本学主催のイベント、その他の告知が含まれ ます)。 ※既にUCAROへ会員登録している方は、再度会員登録を行う必要はありません。 ※UCAROへの会員登録は、出願期間より前に行うことができます。早めに会員登録を行ってください。 ※会員登録と併せて、アカウント情報(住所等の個人情報)を登録しておくと、Web出願登録時に個人情報の入力を省くことが できます。本学のWeb出願登録完了後に、UCARO上のアカウント情報(氏名、生年月日等)が変更された場合でも、本学の 出願登録情報に変更内容は反映されませんので、必ず個人情報に変更あった旨を出願受付センターに連絡してください。

### 「UCARO」登録の手順

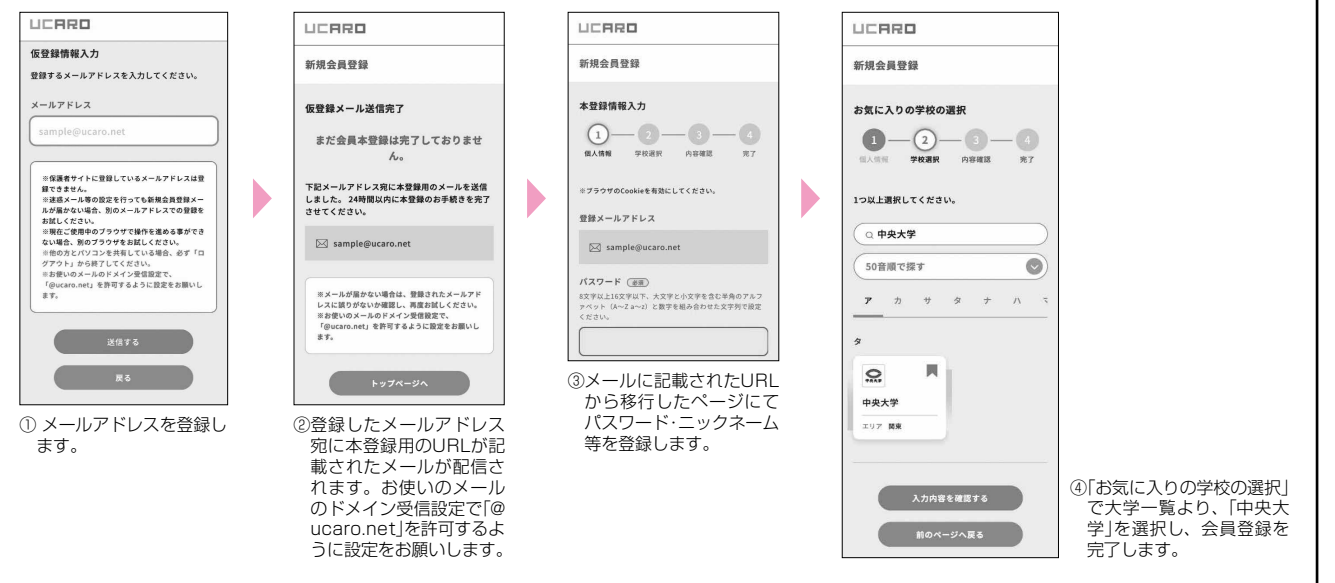

入

試

概

要

試

験

詳

細

出

願

受

験

合格発表・入学手続・学費

そ

ற

他

# 3. Web出願登録

### ①Web 出願サイトへのアクセス

※ 各入学試験の出願期間初日の1000からWeb出願登録が可能です。出願手続を行えるのは出願期間内となります。

出願期間内にスマートフォンまたはパソコンからUCAROにログインし、「学校をさがす・出願する |の中央 大学のアイコンの「出願する」から本学のWeb出願サイト(https://prod.shutsugan.ucaro.jp/chuo-u/ top)にアクセスしてください(右記QRコードからもアクセスできます)。

Web出願サイトトップの「出願の流れ(このサイトの使い方)」をよく読み、入力画面に沿って間違いのない よう登録してください。

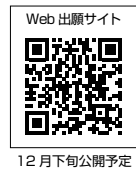

#### ②志望情報入力

画面の指示に従って、出願する試験方式:学部・学科・専攻(プログラム)・コース・選択科目・試験会場等を選択してください。

#### ③個人情報入力

氏名、生年月日、住所、連絡先等の入力・選択に十分注意してください。

※登録した情報に誤りがあると、出願を受け付けられない場合があります。

※JISコード第一、第二水準以外の文字(例:髙、﨑)は入力できません。代替文字を入力してください。住民票記載の文字 への変更を希望する場合は、入学後14日以内に学部事務室窓口までご来室ください。なお、文字によってはシステムの 都合上対応できない場合もありますので予めご了承ください。

#### 「主体性」「多様性」「協働性」に関する入力

Web出願時に、高校生活において学校内外で主体性を持って多様な人々と協働して学ぶ態度」をもって活動・経験してきた ことについて100文字以上500文字以内で入力してください。

- なお、高等学校または中等教育学校を卒業(見込)以外の出願資格の方は、直近3年間の活動・経験を入力してください。 ※入力は志願者本人が行うものとし、出願の要件とします。
- ※入力した内容は得点化せず(合否判定に利用しません)、入学後の学習指導上の参考資料としてのみ活用します。
- ※ 複数の学部·試験方式の併願や追加出願を行う場合でも、Web出願登録1回(出願番号が同一である出願)につき、入力は 1回のみです。
- ※ 出願登録完了後の変更は認めません。

#### ④出願内容確認

出願内容の確認を必ず行ってください。登録内容に誤りがある場合は、「変更」ボタンから内容の修正を行ってください。 ※入学検定料の支払い後は、出願内容の変更は一切できません。入力内容に誤りがないか、十分に確認してください。

#### ⑤出願写真のアップロード

出願写真のデータを、画面の案内に従ってアップ ロードしてください。この画面上で、出願写真の サイズ調整が可能です。

出願写真は入学試験当日の受験者の本人確認に使 用します。また、入学後は学生証等に使用します (入学手続を行った入学試験の出願写真を使用し ます)。なお、在学中の写真の変更はできません。

#### ⑥出願番号確認

 ⑤が完了したら、出願登録完了画面に遷移 します。

Web出願登録完了画面には、出願番号(受験番号 ではありません)が表示されます。

※Web出願登録が完了すると、登録したメールア ドレスに出願登録完了メール、入金案内メー ル、書類送付案内メールが届きます。

#### ⑦支払方法の選択

「クレジットカード決済」「コンビニエンスストア での支払い(日本国内のみ)」「金融機関ATM [Pay-easy]/ネットバンキング(日本国内のみ)] を選択してください。この段階では「入学検定料 の支払い」は完了していません。「4.入学検定料 の支払い」(P.33参照)に従い、入学検定料を支 払ってください。

※入学検定料の支払い後は、出願内容の変更は 一切できません。

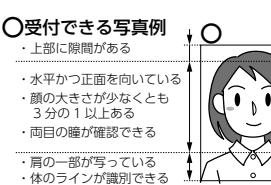

X 受付できない写真例

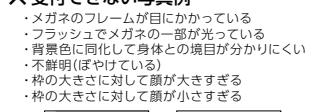

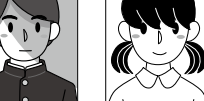

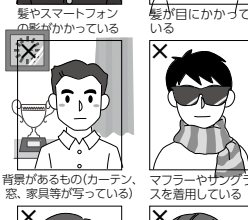

かの目がかく

わていそ

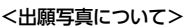

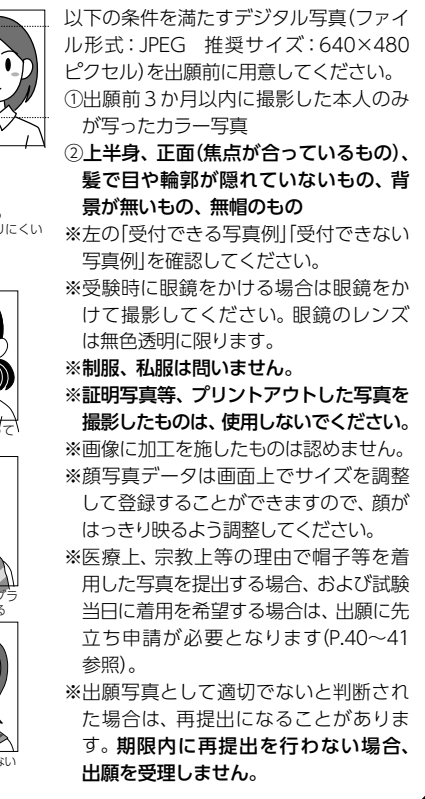

# 4.入学検定料の支払い

### (1)入学検定料

各試験方式の入学検定料は、出願1件につき以下の金額です。

| 試験方式       | 入学検定料   |
|------------|---------|
| 5学部共通選抜    | 35,000円 |
| 学部別選抜(各方式) | 35,000円 |
| 共通テスト単独方式  | 15,000円 |

※上記の他、1回の出願登録ごとに支払手数料(1,350円)が別途発生します。 ※併願に伴う入学検定料の減額制度については、P.39を参照してください。

#### (2)支払い方法

入学検定料は、以下の方法で支払うことができます。

| 支払方法/取扱金融機関                                                                        | 支払期限(注1)                                                                                                    | 備考                                                                                                    |
|------------------------------------------------------------------------------------|----------------------------------------------------------------------------------------------------|----------------------------------------------------------------------------------------------------|
| クレジットカード<br>·VISA<br>·Mastercard<br>·JCB<br>·AMERICAN EXPRESS<br>·Diners Club Card | Web出願登録を行った日の <b>翌日23:59</b><br>(Web出願登録締切日に登録した場合は<br><b>当日23:59</b> )までにクレジットカード情<br>報を入力して決済を完了してください。                 | クレジットカードは志願者本人の名義で<br>なくても構いません。                                                                                                    |
| コンビニエンスストア<br>・ローソン、ミニストップ<br>・ファミリーマート<br>・デイリーヤマザキ<br>・セイコーマート<br>・セブン-イレブン      | Web出願登録を行った日の <b>翌日23:59</b><br>(Web出願登録締切日に登録した場合は<br><b>当日23:59</b> )までにコンビニエンススト<br>アで支払いを完了してください。                    | 1回につき総額30万円を超える支払いは<br>できません。<br>支払いは、日本国内のコンビニエンスス<br>トアに限ります。                                                                                |
| 金融機関ATM[Pay-easy] (注2)<br>ネットバンキング                                                 | Web出願登録を行った日の <b>翌日23:59</b><br>(Web出願登録締切日に登録した場合は<br><b>当日23:59</b> )までに支払い可能な銀行も<br>しくはインターネットバンキングにて支<br>払いを完了してください。 | 金融機関ATM[Pay-easy]において、現<br>金支払いの場合は総額10万円未満の場合<br>のみ利用可能です。<br>10万円を超える場合は、キャッシュカー<br>ドを利用してください。<br>キャッシュカードやネットバンキングは<br>志願者本人の名義でなくても構いません。 |

注1:支払期限が過ぎると、入学検定料を支払うことはできません。入金案内メールにて通知される支払期限を必ず確認 してください。支払期限までに支払いが完了しない場合、登録したデータは無効となります。この場合、出願期間 内に再度出願登録し、新たな出願番号で入学検定料を支払う必要があります。

注2:対象金融機関は以下のサイトで確認してください。

https://multiple-payment.biz/pages/financial-institution-list.html

※支払期限内に支払いが完了しても、出願期間内(締切日消印有効)に出願書類を送付しないと出願は完了しません。追加 出願で新たに送付する書類がない場合は、この限りではありません。

### (3)入学検定料の支払い完了通知

入学検定料の支払いが完了すると、登録したメールアドレスに入学検定料支払い完了メールが届きます。 ※入学検定料支払い完了メールが不着であった場合を含め、出願期間後の出願手続はいかなる理由があっても一切認めま せん。

#### (4)入学検定料決済確認書の発行

入学検定料の支払い後から2025年3月31日まで、出願登録完了画面から、「入学検定料決済確認書(Webサイト上で決済が完了したことの書面)」を表示、確認することができます。 本学から入学検定料の領収書の発行は行いませんので、こちらの入学検定料決済確認書をご利用ください。「入学検定料決済確認書」は出願書類に同封しないでください。また、出願書類を郵送する際の宛名ラベルとして利用できません。

入 試 概 要

受

験

# 5. 出願書類の送付

## (1)出願書類について

出願書類は下表のとおりです。詳細は、「2.出願書類」(P.2 ~ 5参照)を確認し、必ず出願期間内に送付してください。

- ①調査書または出願資格を証明する書類【全員提出】 自身の出願資格に該当する書類を提出してください。
- ②大学入学共通テスト成績請求票【共通テスト併用方式または共通テスト単独方式の出願者のみ提出】 「令和7年度大学入学共通テスト成績請求票(私立大学・公私立短期大学用)」を提出してください。 大学入学共通テスト成績請求票の貼付用紙はありません。そのまま封入するか、調査書等の出願書類と一緒にク リップ留めの上、提出してください。
- ③ 英語運用能力を証明する英語外部試験の証明書英語外部試験利用方式の出願者のみ提出】 英語運用能力を証明する証明書の種類、有効期限については、P.3 ~ 5を参照してください。各学部・試験方式 における出願要件は、「試験詳細」の該当学部のページ(P.15~23参照)を確認してください。

#### (2)出願書類の提出方法について

出願書類は郵送での提出のみ受け付けます。必要書類を市販の封筒(角型2号封筒[240mm×332mm])に入れ、「宛 名ラベル」を貼付し、出願期間内(締切日消印有効)に簡易書留にて郵送してください。出願期間超過後の消印の出願書類 は一切受け付けません。

宛名ラベルは入学検定料の支払い後、出願登録完了画面から印刷できます。また、ログイン後に表示される、Web出願 サイトトップページの「出願一覧」から出願登録画面の表示ができます。

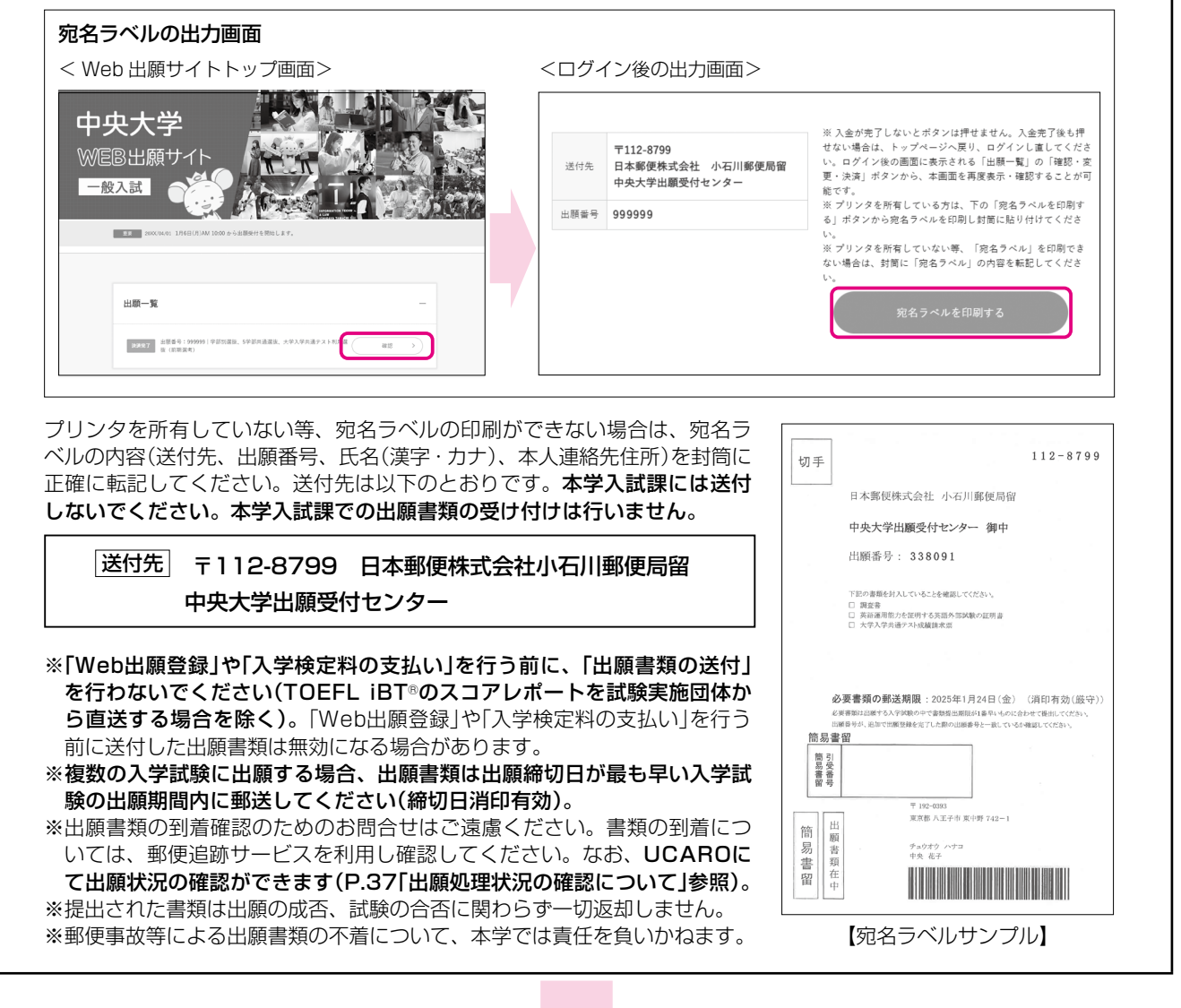

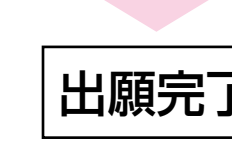

# Ⅱ 出願における留意点について

# 1. 出願登録内容の変更・修正

入学検定料の支払い前に限り、Web出願ページから出願登録内容(志望情報、個人情報等)の変更が可能です。各段階における手 続方法は、以下の表を参照してください。

| 内容                            | 入学検定料<br><ちまたのである<br>支払い前>               | 入学検定料 < 支払い後 >                                                                          |
|-------------------------------|------------------------------------------|-----------------------------------------------------------------------------------------|
| 個人情報(氏名、生年月日、<br>性別、出身高校等)の修正 |                                          | <u>志願者本人</u> が、中央大学出願受付センター<br>(050-5490-7082)に問い合わせてください。                              |
| 志望情報(志望学部学科・<br>入試制度等)の変更・修正  | Web出願サイトトップ画面の「出願一覧」<br>から変更・修正を行ってください。 | 志望情報の変更は一切できません。(注1)<br>異なるメールアドレスを利用し、新たに UCARO ア<br>カウントを取得して、再度出願手続を行ってくださ<br>い。(注2) |

注1:出願書類送付後(出願成立後)は、入学検定料の返還対象とはなりません。なお、出願書類を送付しなければ、入学検定料の 返還対象となります。追加出願で新たに送付する書類がない場合は、この限りではありません(P.37参照)。

#### 注2:出願登録を複数のUCAROアカウントから行った場合

- ・出願登録を複数のUCAROアカウントから行った場合、それぞれ独立した出願となるため、入学検定料の減額は適用され <u>ません</u>(P.39参照)。また、先に出願が完了した入学試験において既に送付済みの書類があっても、別のアカウントから 出願した際は、再度全ての出願書類を送付する必要があります。
- ・出願受理後は、アカウントごとにそれぞれ異なる受験番号が付与され、受験票がそれぞれ発行されます。それぞれの入学 試験の試験日が同一の場合、いずれか1つの受験番号での受験となるため、受験しなかった受験番号は「欠席」の扱いとな り、当該受験番号は合否判定の対象にはなりません。また、入学検定料の返還の対象にもなりません。
- ・出願状況・受験票・合否照会等はそれぞれのアカウントから確認する必要があります。受験・合否等の確認漏れがないよう、 くれぐれも注意してください。 なお、複数のUCAROアカウントにより出願した志願者の誤操作、見間違い等で志願者が 不利益を被った場合について、本学は一切関知しません。

# 2. 追加出願について

**出願期間内**であれば、同じアカウントで別の試験方式に追加で出願することができます。なお、初回の出願登録後、入学検定料を支払う前であれば、「1.出願登録内容の変更・修正」を参照してください。

手順は以下のとおりです。初回の出願内容(試験方式、出願学部・学科、選択科目、試験会場等)を変更することはできません。 ①Web出願サイトより初回出願と同様の手順でWeb出願登録を行ってください(新たな出願番号が付与されます)。

追加出願では、志望情報のみの登録です。個人情報は、初めての出願の際に登録した内容となります。登録した個人情報に誤りがあった場合は、出願受付センターに問い合わせてください。

②出願登録内容を確認の上、期日までに入学検定料を支払ってください。

③追加で必要な出願書類がある場合、出願期間内(締切日消印有効)に郵送し、出願を完了させてください。

## 注意

追加出願で必要な出願書類のうち、先に出願が完了した試験方式において送付した出願書類と同一であるもの(調査書等)につ いて、再提出は不要です。追加出願において必要書類がなく、すべての出願書類が先の出願時に提出済みの場合、入学検定料 を支払った時点で出願が完了します。

先に出願が完了した入学試験の出願時に送付していない出願書類(英語外部試験の証明書または大学入学共通テスト成績請求 票)がある場合、当該書類の送付が必要です。この場合、追加出願を含め、複数の試験方式のうち、出願締切日が最も早い試験 方式の出願期間内(締切日消印有効)に出願書類を郵送してください(P.36の例を参照)。 入試概要

そ

#### 出願書類の提出期限について(例) 初回の出願で「経済学部 一般方式 I 」の出願が完了し、追加出願で「法学部 一般方式」、「経済学部 英語外部試験利用方式 I 」 「経済学部 共通テスト単独方式(前期)」を出願した場合 初回の出願 追加出願 ●出願番号:188501 ●出願番号:310000 ●試験方式: ●試験方式:法学部 一般方式 英語 経済学部 一般方式 I 経済学部 英語外部試験利用方式 I 外部試験 証明書 ●必要書類:調査書 経済学部 共通テスト単独方式(前期) 調査書 ●必要書類:英語外部試験の証明書、 ※厳封 成績 共通テストの成績請求票 請求票 出願書類郵送期限:2025年1月17日(金)※締切日消印有効 ※どちらの出願も、出願書類は出願締切日の最も早い試験方式の出願期間内(この場合、共通テスト単独方式の出願締切日 [1月17日(金)]まで)に郵送してください。 ※初回の出願の入学検定料の支払い後に追加出願した場合は、出願番号(受験番号ではありません)が新たに付与されます。 そのため、新たな出願番号の宛名ラベルを使用し、出願書類を郵送してください(初回出願時の出願書類をまだ郵送してい) ない場合であっても、出願書類は出願番号ごとに封筒を分けて郵送してください)。 ※宛名ラベルに表示される「出願書類の郵送期限」は、同時に出願登録を行った試験方式のうち、一番早い出願締切日が表示 されます。そのため、追加出願により、先の出願より早い出願締切日の入学試験を登録した場合は、宛名ラベルに表示さ れる「出願書類の郵送期限」が異なりますので注意してください。

# 3. 英語外部試験利用方式において、学部ごとに異なる英語外部試験の証明書で出願する 場合について

1つのWeb出願登録につき、登録できる英語外部試験は1種類です。学部ごとに異なる英語外部試験で出願する場合に限り初回の出願登録および入学検定料の支払いを行った後、初回の出願手順と同様、再度出願登録を行ってください。必要な出願書類は、 それぞれ出願番号ごとに封筒を分けて郵送してください。

※試験日や学部が異なる英語外部試験利用方式でも同一の英語外部試験を使用する場合は、1回の出願登録において出願が可能 です。また、同一の英語外部試験の証明書を複数枚提出する必要はありません。

# 4. 出願処理状況の確認について

出願処理状況確認のための個別のお問合せはご遠慮ください。志願者自身でUCAROのメニュー画面「受験一覧」の表示等を確認 してください(下表参照)。

|   |                 | 出願処理状況                                                                            |    |
|---|-----------------|-----------------------------------------------------------------------------------|----|
| 1 | 出願登録済·未入金       | Web出願登録を受け付けた状況<br>※Web出願登録完了時にメールが自動配信されます。                                      | 入  |
| 2 | 出願登録済・入学検定料支払い済 | <b>入学検定料の支払いが完了</b> した状況<br>※入学検定料の支払い完了時にメールが自動配信されます。                           | 試概 |
| З | 書類到着(注1)        | 出願書類が出願受付センターに着信した状況<br>※ 出願書類到着後、別途メールでも到着の案内をしております。                            | 要  |
| 4 | 出願内容確定(注2)      | <ul><li>不備なく出願が受理され、出願内容が確定した状況(受験票発行待ち)</li><li>※メールでのお知らせは行いません。</li></ul>      |    |
| 5 | 受験番号確定(注3)      | 2月3日(月)11:00にUCAROの「受験一覧」より受験票が発行(共通テスト単独方式は<br>受験番号照会)されます。<br>※メールでのお知らせは行いません。 | 試験 |

注1:出願書類の郵送状況は「郵便追跡サービス」にて確認してください。

注2:「出願内容確定」は、2月1日頃を予定しています(共通テスト単独方式(後期選考)を除く)。UCAROにて「出願内容確定」のステータスが表示されるま では、中央大学出願受付センター(TEL:050-5490-7082)より、出願内容の確認の連絡が入る場合があります。志願者と連絡が付かない場合でも、 本学は関知しませんので、注意してください。

注3:共通テスト単独方式(後期)の受験番号照会は3月16日(日)11:00より行います。

# 5. 入学検定料の返還について

一度支払われた入学検定料は、原則として返還しません。

ただし、以下<返還請求対象>いずれかに該当し、2025年3月19日(水)まで(締切日消印有効) に、以下の方法で返還申込手 **続を行った場合のみ、**入学検定料を返還します(支払手数料は返還対象外です)。

#### <返還請求対象>

1. 入学検定料を支払ったが、出願書類を提出しなかった。

2. 入学検定料を支払ったが、出願締切後に出願書類を提出した。

3. 入学検定料を支払い、出願書類を提出したが、出願書類の不備や出願資格が欠くなどの理由により、出願が受理されなかった。 ※出願が成立している入学試験の入学検定料は一切返還できません。また、上記以外の事由による入学検定料の返還は一切 行いません。

#### <返還申込手続>

所定の「返還請求書」(P.38)をA4・白紙に印刷し、必要事項をもれなく記入のうえ、市販の封筒(サイズの指定はありません)を 使い、以下の送付先に簡易書留で郵送してください。

送付先

〒192-0393 東京都八王子市東中野742-1 中央大学入学センター事務部入試課 入学検定料返還係

#### 注意

1. 提出された書類は、入学検定料返還の可否に関わらず返却しません。

- 2. 入学検定料の返還は、3月下旬以降、随時行います。入学検定料の返還まで、2、3ヵ月程度を要しますので予めご了承くだ さい。
- 3. 返金先口座は志願者本人もしくは保護者の口座を指定してください。原則、日本国内の銀行口座への返金とします。
- 4. 振込日に関する個別のお知らせは行いませんので、ご自身で振込先口座の入金状況を確認してください。

※中央大学は、本書にご記入いただいた個人情報を、納入金の返還およびこれに付随する業務のためにのみ利用いたします。

# 返還請求書

年 月 日

## 中央大学御中

以下の理由により入学検定料の返還を請求します。なお、返還金については以下の預金口座へ振込んでください。 <志願者情報>

|                                          | (フリガナ)                                                                                                    |                                                                 |                          |
|------------------------------------------|----------------------------------------------------------------------------------------------------|-----------------------------------------------------------------|--------------------------|
| 志願者氏名                                    | (漢字またはアルファベット)                                                                                                    |                                                                 |                          |
| 返還を請求<br>する入学試験<br>※該当する番号に<br>○をつけてください | <ol> <li>5学部共通選抜</li> <li>一般方式</li> <li>英語外部試験利用方式</li> <li>共通テスト併用方式</li> <li>共通テスト単独方式</li> </ol>                                                                  | 出願番号<br>※複数ある場合は<br>すべて記入してください<br>出願学部<br>学科・専攻(プログラ<br>ム)・コース |                          |
| 理由<br>※該当する番号に〇を<br>つけてください。             | <ol> <li>1. 入学検定料を支払ったが、出願書類を提出しなかった。</li> <li>2. 入学検定料を支払ったが、出願締切後に出願書類を提出した。</li> <li>3. 入学検定料を支払い、出願書類を提出したが、出願書類の不備や出願資格が欠くなどの<br/>理由により、出願が受理されなかった。</li> </ol> |                                                                 |                          |
| 返還請求額                                    |                                                                                                    | 円 ※支払手数料(                                                       | 1回の出願につき¥1,350)は返還対象外です。 |

<返還先口座情報>

|                  | 銀行<br>信金 [いずれかに〇] | 支店(支店コード:       | )   | 預金種別  |
|------------------|-------------------|-----------------|-----|-------|
| (金融機関コード :       | 農協<br>)           | 【ゆうちょ銀行のみ記号・番号: | _ ] | 普通    |
| 口座番号<br>(右詰めに記入) |                   |                 |     |       |
|                  | (フリガナ)            |                 | 志願  | 者との続柄 |
| 口座名義人            | (漢字またはアルフ         | ァベット)           |     |       |

## 注意

1. 下線および太枠内をもれなく自署(黒ボールペン)で記入してください。消えるボールペンは使用できません。

- 2. 支払手数料(1回の出願につき¥1,350)は返還対象外です。入学検定料の金額のみ記入してください。
- ※記入された金額が対象金額と異なる場合は、本学にて訂正させていただきます。3. 返還先口座情報について

口座番号が6桁以下の場合、口座番号の先頭に「0」(ゼロ)を加えて記入してください。 口座名義が志願者本人でない場合、志願者との続柄を記入してください。 通帳記載の「口座名義人」欄について、アルファベット表記の場合、通帳記載のとおりに記入してください。 ゆうちょ銀行を指定する場合は、通帳記載の【他金融機関用振込口座番号】を「口座番号」欄に記入し、他の情報と 合わせて【記号・番号】も記入してください。

# Ⅲ 併願に伴う入学検定料の減額について

試験日が同日である同一の選抜において、複数の学部・学科・試験方式・教科型を併願する場合、組み合わせで併願する場合に入学検定料を減額します。

## 1. 5学部共通選抜

5学部共通選抜において、複数の学部・教科型を併願する場合、2出願目以降の入学検定料は1出願につき15,000円になります。 <適用条件> 同時出願(同一の出願番号による出願)または追加出願であること。

#### 5学部共通選抜 入学検定料の例

| <b>学</b> 现, 学科, 教利刑 | 出願数  | 入学検定料     |         |  |
|---------------------|------|-----------|---------|--|
| 于即于科学教科学            |      | 減額前       | 減額後     |  |
| 法学部 4教科型            | 1出願目 | 35,0      | 00円     |  |
| 法学部 3教科型            | 2出願目 | 35,000円   | 15,000円 |  |
| 経済学部 経済学科           | 3出願目 | 35,000円 💻 | 15,000円 |  |
| 総合政策学部              | 4出願目 | 35,000円 💻 | 15,000円 |  |
| 合計                  |      | 80,0      | 00円     |  |

## 2. 学部別選抜

学部別選抜において、複数の学科や試験方式・教科型を併願する場合、以下の①~③全ての条件に該当する場合に限り、2出願目 以降の入学検定料が15,000円となります。

<適用条件> ①同一学部内の併願であること。 ②試験日が同日であること。 ③同時出願または追加出願であること。

#### 学部別選抜 入学検定料の例(法学部の場合)

法学部では、異なる学科間の併願においても、入学検定料の減額が適用されます。

| <b>学科</b> ,試除方式,教科刑 | 山皕粉  | 入学検定料     |         |  |
|---------------------|------|-----------|---------|--|
| 子科·武鞅力式·教科空         | 山原奴  | 減額前       | 減額後     |  |
| 法律学科 一般方式4教科型       | 1出願目 | 35,0      | 00円     |  |
| 法律学科 一般方式3教科型       | 2出願目 | 35,000円 💻 | 15,000円 |  |
| 法律学科 共通テスト併用方式      | 3出願目 | 35,000円 💻 | 15,000円 |  |
| 政治学科 共通テスト併用方式      | 4出願目 | 35,000円 💻 | 15,000円 |  |
| 合計                  |      | 80,0      | 00円     |  |

#### 学部別選抜 入学検定料の例(経済学部の場合)

経済学部は学科によって試験日が異なります。入学検定料の減額は、**同一試験日に行われる一般方式を含む複数の方式を併 願する場合のみ**適用されます。

| 学业,学校大学 |                            | 山皕粉  | 入学検定料     |         |  |
|---------|----------------------------|------|-----------|---------|--|
| 子部・試験力式 |                            | 山限致  | 減額前       | 減額後     |  |
| 経済学部I   | 一般方式 <b>(2月14日実施)</b>      | 1出願目 | 35,0      | 00円     |  |
| 経済学部I   | 英語外部試験利用方式(2月14日実施)        | 2出願目 | 35,000円 💻 | 15,000円 |  |
| 経済学部I   | 共通テスト併用方式 <b>(2月14日実施)</b> | 3出願目 | 35,000円 💻 | 15,000円 |  |
| 経済学部Ⅱ   | 英語外部試験利用方式(2月15日実施)        | 4出願目 | 35,0      | 00円     |  |
| 合計      |                            |      | 100,0     | )00円    |  |

#### 学部別選抜 入学検定料の例(理工学部の場合)

理工学部の共通テスト併用方式は、一般方式と試験日が異なるため、一般方式と併願しても入学検定料は減額されません。 ただし、共通テスト併用方式は2学科まで併願することができ、2学科目の入学検定料は減額されます。

| 学业. 封陸士士 |                           | 山    | 入学検定料     |         |  |
|----------|---------------------------|------|-----------|---------|--|
|          | 子印:武贵刀式                   | 山原奴  | 減額前       | 減額後     |  |
| 理工学部一般   | 达式(2月15日実施)               | 1出願目 | 35,0      | 00円     |  |
| 理工学部 英語  | 外部試験利用方式 <b>(2月15日実施)</b> | 2出願目 | 35,000円 💻 | 15,000円 |  |
| 理工学部 共通  | テスト併用方式[1学科目](2月8日実施)     | 3出願目 | 35,0      | 00円     |  |
| 理工学部 共通  | テスト併用方式[2学科目](2月8日実施)     | 4出願目 | 35,000円 💻 | 15,000円 |  |
|          |                           |      | 100,0     | 200円    |  |

入試概要

そ

# Ⅳ 受験上の配慮について

身体等の障害(視覚障害、聴覚障害、肢体不自由、発達障害、病弱等)や病気・負傷により、受験に際して配慮を希望する志願者に対し、申請内容に基づき審査の上、個々の症状や状態等に応じた受験上の配慮を行います。ただし、すべての希望に対応できるとは限りません。

申請期限を過ぎての申請は、受け付けませんのでご注意ください。ただし、申請期限後に不慮の事故や急な発病により受験上の配慮が必要になった場合に限り、速やかに本学入試課(https://chuo-admissions.zendesk.com/ hc/ja/requests/new)まで問い合わせください。

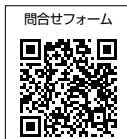

※大学入学共通テスト単独方式のみに出願する場合も申請してください。

※大学生活を送る上で、配慮を必要とする方は、入学手続き時に別途申請が必要となります。詳しくは、合格者にお知らせする「入 学手続要項」にてご確認ください。

## 【申請事由と受験上の配慮の例】

| 配慮の種別 | 主な配慮事項                                                                          |
|-------|---------------------------------------------------------------------------------|
| 視覚障害  | 点字による問題冊子の配付・点字解答時の試験時間延長、別室受験、拡大問題冊子・解答用紙の配付など                                 |
| 聴覚障害  | 注意事項の文書による伝達、補聴器の持参使用など                                                         |
| 肢体不自由 | 試験時間の延長、別室受験、車椅子・杖の使用、自動車による入退構など                                               |
| 病弱    | 別室受験、試験教室入口までの付添者の同伴、自動車による入退構など                                                |
| 発達障害  | 別室受験、試験時間の延長、拡大問題冊子・解答用紙配付、チェック解答など                                             |
| その他   | 呼吸器障害等による別室受験、脱毛症や宗教上等の理由による帽子等の着用、糖尿病による試験中の<br>インスリン注射やブドウ糖摂取、頻尿による出入口近くの座席指定 |

※試験中の所持品の取扱について、P.44受験上の注意「(3)試験時間中の注意事項」の「③試験中の所持品の取扱い」についてを確認してください。

# 【試験会場について】

## 中央大学 多摩キャンパス

多摩キャンパスにおける別室受験の志願者に対して、2月上旬に「試験室決定通知書」を送付します。

※多摩キャンパスの別室受験は、原則、個室ではありません。

※ 配慮内容例:座席移動、持参・使用物に関する配慮等)によっては、多摩キャンパス以外の試験会場でも配慮を認める場合があり ます。その場合、試験会場は受験票にて確認してください。

## 【申請から配慮内容決定の流れについて】

重要 申請手続きを行っただけでは、受験上の配慮は認められていません。申請受付後に本学より送付する「受験上の配慮通知 書」の記載内容を確認してください。同通知書に記載のない事項については受験上の配慮はできません。審査に時間を要 するため、予め期日に余裕をもって早めに申請を行ってください。

# 1. 申請手続

## 申請手続期限:2024年12月11日(水)

本学Webサイト(https://www.chuo-u.ac.jp/connect/admission/exam/guide/)において、受験上の配慮 申請フォームを開設します。上記の申請期日までに、入力フォームに従って、必要事項を入力してください。 フォーム入力の際に、下記必要書類データをアップロードする必要があります(PDFもしくはJPEGのみ可)。 ※申請フォームはGoogleフォームを使用するため、申請の際はGoogleアカウントへのログインが必須となります。 あらかじめアカウントを用意してください。

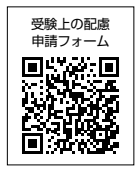

※必要書類をスマートフォン等で撮影し、アップロードする際は、必ず文字が鮮明に見える画像を添付してください。

# 2. 申請書類

注意 申請書類の提出は一度のみとなります。
申請書類に不備がある場合は審査を行えず、不受理または不許可となることがあります。提出にあたっては、必要な書類をよく確認してください。
宗教上の理由による申請の場合、書類の提出は不要です。

#### ①受験上の配慮申請理由に係る医師の診断書

※本学への申請日から3か月以内に発行された診断書に限ります。ただし、当該診断書発行時点から、現在の症状に変化がな い場合に限り、大学入試センターへの受験上の配慮申請時に提出した診断書の写しでも可とします。

※点字での受験希望者に限り、校長による点字学習の証明」(任意の様式)でも可とします。

#### ②状況報告書(本学所定用紙)【該当者のみ】

※ 試験時間の延長 別室受験を希望する場合は、それぞれの「状況報告書」(本学所定用紙)を提出してください。ただし、試験 時間の延長および別室受験を同時に希望する場合は、「状況報告書」(試験時間の延長)のみ提出してください。

※本学Webサイト(https://www.chuo-u.ac.jp/connect/admission/exam/guide/)より、所定用紙をダウンロードして 在籍高等学校の教員(担任等、申請者をよく知る人物)が記入してください。

※大学入試センターへの受験上の配慮申請時に提出した「状況報告書」の写しでも可とします。

③障害者手帳(「身体障害者手帳」または「精神障害者保健福祉手帳」)の氏名、生年月日、障害等級、障害名(障害の程度)等がわか る頁の写し【該当者のみ】

④大学入試センター発行の「受験上の配慮事項審査結果通知書」の写し【該当者のみ】

※大学入試センターの配慮事項が準用されるとは限りません。

# 3. 決定通知書の受領、入学試験出願手続

提出された申請書内容等に基づき、本学において受験上の配慮内容について審査し、結果(「受験上の配慮通知書」)を郵送します。 「受験上の配慮通知書」の送付は11月下旬以降、順次行います。希望する配慮事項により審査に時間を要する場合がありますので あらかじめご了承ください。

## 必ず「受験上の配慮通知書」を受領したうえで、出願期間内に出願手続(Web出願登録→入学検定料の支払い→出願書類の送付)を 行ってください。

### 【その他】

申請書類に不備等があった場合、中央大学出願受付センターより、電話もしくはメールにて申請内容の確認の連絡が入る場合があります。申請者と連絡が付かない場合でも、本学は関知しませんので注意してください。

※ドメイン指定受信をしている場合は、「@g.chuo-u.ac.jp」、「@ucaro.net」および「@chuo-admissions.zendesk.com」からメ ールが受信出来るよう予め設定してください。

#### 個人情報の取扱いについて

フォームへの入力情報および提出書類に記載されている個人情報は、「中央大学個人情報保護規程」、「中央大学個人情報保護方針」 に基づき細心の注意を払って取り扱い、入学試験実施、学内における各種統計処理、及び公的機関による調査回答を行うために使 用します。外部業者と「個人情報の取扱いに関する契約」を締結したうえで、この個人情報を利用する業務の一部を委託することが あります。また、本学ダイバーシティセンターおよび出願先の学部事務室等の関係部署と情報を共有します。 入

試

概

要

試

験

詳

細

出

願

受

験